|                                    | MANUAL DE USUARIO APLICATIVO MOVIL PARA EL |                                   | Código: MA-GT-019 |                                  |
|------------------------------------|--------------------------------------------|-----------------------------------|-------------------|----------------------------------|
|                                    |                                            |                                   | Versión: 01       |                                  |
|                                    | ALUME                                      | ALUMBRADO PUBLICO PIGAP           |                   | Fecha de aprobación:<br>19/12/23 |
| ALL CUDAD                          |                                            | GESTIÓN TIC                       |                   | Página: 1 de 7                   |
| Elaboró: Jefe Oficina de las TIC y |                                            | Revisó: Jefe Oficina de las TIC y | Apr               | obó: Comité Técnico de Calidad   |
| Transformación Digital             |                                            | Transformación Digital            |                   |                                  |

#### Tabla de contenido

| 1. OBJETIVO                    | 1 |
|--------------------------------|---|
| 2. ALCANCE                     | 1 |
| 3. RESPONSABILIDAD             | 2 |
| 4. DEFINICIONES                | 2 |
| 5. DESARROLLO                  | 2 |
| 5.1 INICIO DE SESIÓN           | 2 |
| 5.2 RECUPERACION DE CONTRASEÑA | 3 |
| 5.3 CREAR SU CUENTA            | 4 |
| 5.4 NOTICIAS Y EVENTOS         | 4 |
| 5.5 MENU SELECCIONA LA ACCION  | 5 |
| 5.6 FORMULARIO DE SOLICITUD    | 5 |
| 5.8 AJUSTES DEL PERFIL         | 7 |
| 7 CONTROL DE CAMBIOS           | 7 |
|                                |   |

### 1. OBJETIVO

El objetivo principal del aplicativo móvil para el alumbrado público "PIGAP" es enviar un reporte de solicitud para la atención oportuna sobre las fallas o incidencias del alumbrado donde permita realizar un registro a la plataforma integrada para la gestión del alumbrado público "PIGAP" y estas sean asignadas y en el municipio de Fusagasugá.

### 2. ALCANCE

El aplicativo móvil será utilizado por la comunidad del municipio de Fusagasugá para realizar la solicitud de incidencias del alumbrado y informar las noticias y eventos de la secretaria de infraestructura

|                                    | MANUAL DE USUARIO APLICATIVO MOVIL PARA EL |                                   | Código: MA-GT-019 |                                  |
|------------------------------------|--------------------------------------------|-----------------------------------|-------------------|----------------------------------|
|                                    |                                            |                                   | Versión: 01       |                                  |
|                                    | ALUM                                       | ALUMBRADO PUBLICO PIGAP           |                   | Fecha de aprobación:<br>19/12/23 |
| ALL CUDAD 2. 3                     |                                            | GESTIÓN TIC                       |                   | Página: 2 de 7                   |
| Elaboró: Jefe Oficina de las TIC y |                                            | Revisó: Jefe Oficina de las TIC y | Арі               | robó: Comité Técnico de Calidad  |
| Transformación Digital             |                                            | Transformación Digital            |                   |                                  |

### 3. RESPONSABILIDAD

La responsabilidad de administrar la plataforma integrada de gestión del alumbrado público "PIGAP" serán los usuarios que designe la secretaria de infraestructura, usuario el cual tendrá que seguir los objetivos de las funcionalidades del sistema.

### 4. DEFINICIONES

- Login: proceso realizado por los ciudadanos para acceder al aplicativo móvil mediante el correo electrónico y contraseña
- Registro: proceso que realiza el usuario mediante un formulario donde se le solicitara sus datos personales para almacenarlos a la plataforma
- Noticias y eventos: información o acontecimiento previamente organizado por la secretaria de infraestructura con la comunidad del municipio de Fusagasugá
- Solicitudes: son los registros de las incidencias realizado por el ciudadano El registro tiene los siguientes datos: placa del poste, foto del poste, y el estado en que se encuentra la solicitud.
- Formulario: el ciudadano deberá llenar los datos para poder realizar el registro de la solicitud de la incidencia o daño del alumbrado público.

### 5. DESARROLLO

### 5.1 INICIO DE SESIÓN

Para iniciar sesión en la aplicación del alumbrado público "PIGAP" es necesario llenar los campos de correo electrónico y contraseña así mismo cuenta con 2 opciones la primera para restablecer contraseña en caso de que al usuario se

|                                    | MANUAL DE USUARIO APLICATIVO MOVIL PARA EL<br>ALUMBRADO PUBLICO PIGAP |                                   | Código: MA-GT-019 |                                  |
|------------------------------------|-----------------------------------------------------------------------|-----------------------------------|-------------------|----------------------------------|
|                                    |                                                                       |                                   | EL                | Versión: 01                      |
|                                    |                                                                       |                                   |                   | Fecha de aprobación:<br>19/12/23 |
| CUDAD 3                            |                                                                       | GESTIÓN TIC                       |                   | Página: 3 de 7                   |
| Elaboró: Jefe Oficina de las TIC y |                                                                       | Revisó: Jefe Oficina de las TIC y | Apr               | obó: Comité Técnico de Calidad   |
| Transformación Digital             |                                                                       | Transformación Digital            |                   |                                  |

le olvide y la segunda si no tiene cuenta registrada en la plataforma un botón de registrar para realizar el proceso.

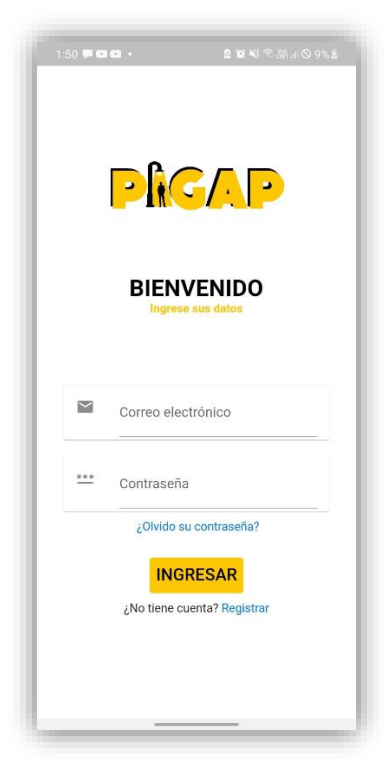

Imagen 1: Inicio de Sesión. Propia

### **5.2 RECUPERACION DE CONTRASEÑA**

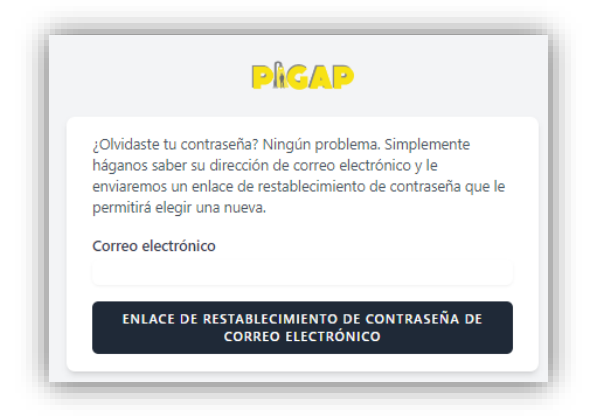

Imagen 2: Recuperación de contraseña. Propia

|                                    | MANUAL DE USUARIO APLICATIVO MOVIL PARA EL<br>ALUMBRADO PUBLICO PIGAP |                                   | Código: MA-GT-019 |                                       |
|------------------------------------|-----------------------------------------------------------------------|-----------------------------------|-------------------|---------------------------------------|
|                                    |                                                                       |                                   | Versión: 01       |                                       |
|                                    |                                                                       |                                   |                   | Fecha de aprobación:<br>19/12/23      |
| CUDAD 7 3                          |                                                                       | GESTIÓN TIC                       |                   | Página: 4 de 7                        |
| Elaboró: Jefe Oficina de las TIC y |                                                                       | Revisó: Jefe Oficina de las TIC y | Арі               | <b>obó:</b> Comité Técnico de Calidad |
| Transformación Digital             |                                                                       | Transformación Digital            |                   |                                       |

### **5.3 CREAR SU CUENTA**

En la vista de crear su cuenta se encuentra el formulario de registro para guardar el usuario en la plataforma, para realizar este registro el ciudadano debe llenar los siguientes datos: nombres y apellidos, correo electrónico, tipo de documento, numero de documento, teléfono, sexo, población vulnerable, contraseña.

|          | Crear su cuenta               |      |
|----------|-------------------------------|------|
|          |                               |      |
|          |                               |      |
| ÷        | Nombres y apellidos           |      |
|          |                               |      |
| $\simeq$ | Correo electrónico            |      |
|          | Tipo de documento             |      |
|          | Tarjeta de identidad 👻        |      |
| #        | Documento                     |      |
|          | Documento                     |      |
|          |                               | 0/10 |
| ٤.       | Telefono                      |      |
|          |                               | 0/10 |
|          | Sexo                          | 0/10 |
|          | Masculino 👻                   |      |
|          | Población vulnerable          |      |
|          | Víctima de conflicto armado 👻 |      |
| ***      | Contraseña                    |      |
| -        | Contraseña                    |      |

Imagen 3: Recuperación de contraseña. Propia

### **5.4 NOTICIAS Y EVENTOS**

La vista de noticias y eventos la secretaria hace preventivamente la secretaria de infraestructura, esta cuenta con la siguiente información:

Titulo de la noticia o evento, enlace para la noticia y evento, foto de la noticia y evento, titulo de la noticia y evento, y descripción de la noticia y evento.

|                                                                     | MANUAL DE USUARIO APLICATIVO MOVIL PARA EL<br>ALUMBRADO PUBLICO PIGAP |                                                                    | Código: MA-GT-019                |                                 |
|---------------------------------------------------------------------|-----------------------------------------------------------------------|--------------------------------------------------------------------|----------------------------------|---------------------------------|
|                                                                     |                                                                       |                                                                    | Versión: 01                      |                                 |
|                                                                     |                                                                       |                                                                    | Fecha de aprobación:<br>19/12/23 |                                 |
| CUDAD 7 3                                                           |                                                                       | GESTIÓN TIC                                                        |                                  | Página: 5 de 7                  |
| <b>Elaboró:</b> Jefe Oficina de las TIC y<br>Transformación Digital |                                                                       | <b>Revisó:</b> Jefe Oficina de las TIC y<br>Transformación Digital | Ар                               | robó: Comité Técnico de Calidad |

# 5.5 MENU SELECCIONA LA ACCION

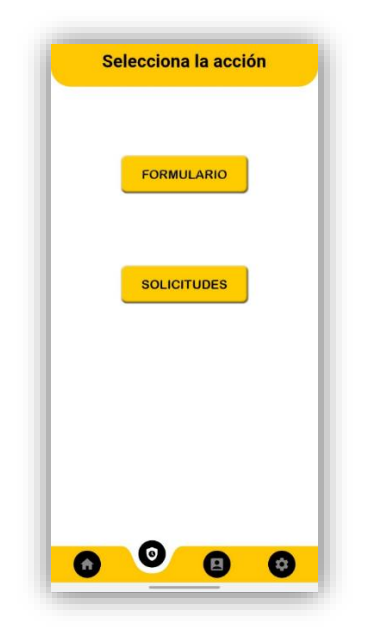

Imagen 4: Menú Selecciona la Acción. Propia

La vista tiene 2 opciones: la primera para ir al formulario para realizar el registro de la solicitud y la segunda para visualizar las solicitudes realizadas por el ciudadano.

#### 5.6 FORMULARIO DE SOLICITUD

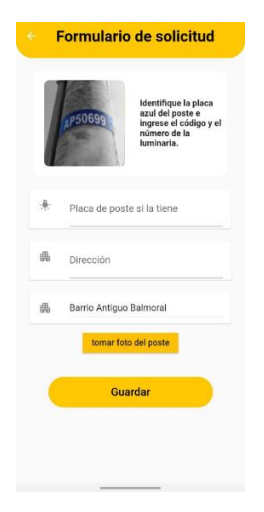

Imagen 5: Formulario de Solicitud. Propia

|                                    | MANUAL DE USUARIO APLICATIVO MOVIL PARA EL |                                   | Código: MA-GT-019 |                                       |
|------------------------------------|--------------------------------------------|-----------------------------------|-------------------|---------------------------------------|
|                                    |                                            |                                   | Versión: 01       |                                       |
|                                    |                                            |                                   |                   | Fecha de aprobación:<br>19/12/23      |
| TOUDAD "1 3                        |                                            | GESTIÓN TIC                       |                   | Página: 6 de 7                        |
| Elaboró: Jefe Oficina de las TIC y |                                            | Revisó: Jefe Oficina de las TIC y | Арг               | <b>obó:</b> Comité Técnico de Calidad |
| Transformación Digital             |                                            | Transformación Digital            |                   |                                       |

La vista contiene el formulario con los siguientes datos: tutorial para el ciudadano, placa del poste, dirección, ubicación del sector, foto del poste. Nota: al estar registrado en la aplicación el registro de solicitud se realiza también con nombre del usuario, documento de identidad y la ubicación: latitud y longitud el usuario debe aceptar el permiso de ubicación del teléfono inteligente y encender la ubicación o gps.

# 5.7 PERFIL

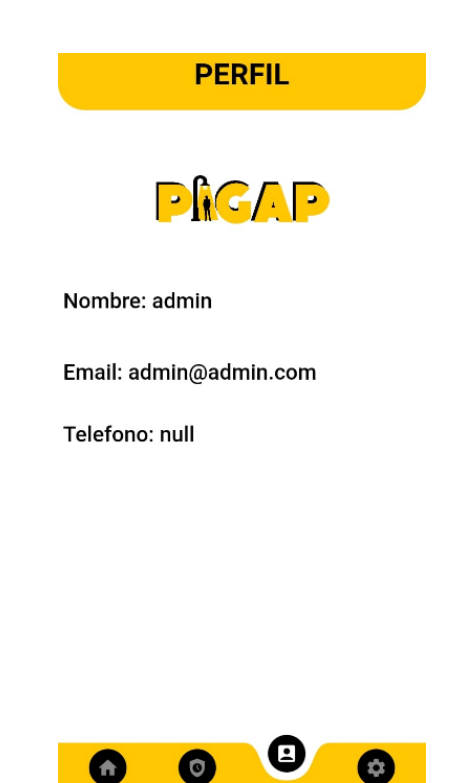

Imagen 6: Perfil. Propia

La vista de perfil es de información para el usuario sobre los datos realizados en el registro de la aplicación

|                                    | MANUAL DE USUARIO APLICATIVO MOVIL PARA EL<br>ALUMBRADO PUBLICO PIGAP |                                   | Código: MA-GT-019 |                                       |
|------------------------------------|-----------------------------------------------------------------------|-----------------------------------|-------------------|---------------------------------------|
|                                    |                                                                       |                                   | EL                | Versión: 01                           |
|                                    |                                                                       |                                   |                   | Fecha de aprobación:<br>19/12/23      |
| CUDAD 7 3                          |                                                                       | GESTIÓN TIC                       |                   | Página: 7 de 7                        |
| Elaboró: Jefe Oficina de las TIC y |                                                                       | Revisó: Jefe Oficina de las TIC y | Арг               | <b>obó:</b> Comité Técnico de Calidad |
| Transformación Digital             |                                                                       | Transformación Digital            |                   |                                       |

## **5.8 AJUSTES DEL PERFIL**

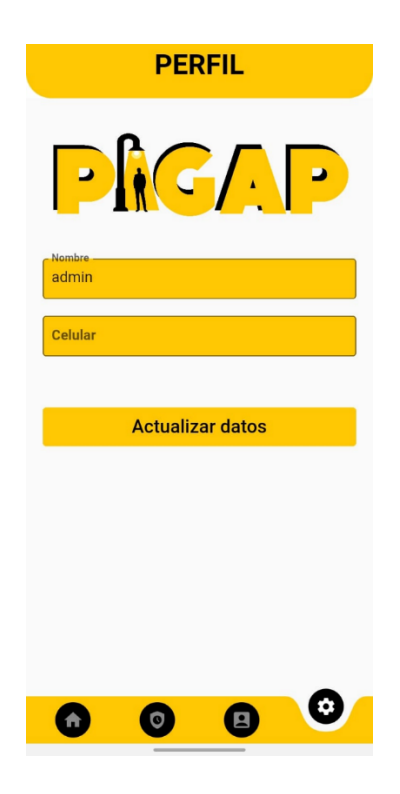

Imagen 7: Ajustes del Perfil. Propia

En esta vista el usuario puede modificar sus datos personales realizados en el registro de la aplicación.

### 6 CONTROL DE CAMBIOS

| VERSIÓN | FECHA DE<br>APROBACIÓN | DESCRIPCIÓN DEL<br>CAMBIO REALIZADO |
|---------|------------------------|-------------------------------------|
| 01      | 19/12/23               | Creación del documento              |
|         |                        |                                     |
|         |                        |                                     |
|         |                        |                                     |
|         |                        |                                     |